# BAH Dependency/Emergency Contact Information

### Overview

| Introduction | The BAH/Dependency data form lists a member's BAH<br>dependents and provides an area for a member to certify<br>the information. The Emergency Contacts report lists con<br>for those the member has designated as emergency conta<br>provides the procedures for printing each report in Direct | eligible<br>the accuracy of<br>ntact information<br>cts. This guide<br>t Access (DA). |
|--------------|----------------------------------------------------------------------------------------------------|---------------------------------------------------------------------------------------|
| Information  | To view/print these reports, you must have one of the fol<br>CGFIELDADM, CGHRS, CGHRSUP, CGHRSIC.                                                                                                    | lowing roles:                                                                         |
| Contents     |                                                                                                    |                                                                                       |
|              | Торіс                                                                                                    | See Page                                                                              |
|              | How to Print BAH Dependency Data or the                                                                                                    | 2                                                                                     |
|              | Emergency Contact Forms by Employee                                                                                                    |                                                                                       |
|              | How to Batch Print BAH Dependency                                                                                                    | 6                                                                                     |
|              | Data/Emergency Contact Forms                                                                                                    |                                                                                       |

## How to Print BAH Dependency Data or the Emergency Contact Forms by Employee

| Action<br>k on the Active/Reserve Pay Tile.<br>Active/Reserve Pay                                                                                                    |
|----------------------------------------------------------------------------------------------------|
| k on the Active/Reserve Pay Tile.                                                                                                    |
|                                                                                                    |
| ct the Generate BAH/Emergency Contact option.   Direct Deposit   Proxy - Submit Absence   Request   /oluntary Deductions   SGL1 + FSGL1   Maintain Tax Data USA   -lousing Allowance   Dependent Information   Cost of Living Allowance   Generate BAH/Emergency   Ontact   3AH Dependency Verification   WGIB Enrollments   AvIP   Sea Time Balances   View Payslips (AD/RSV)   Net Distribution   Pay Calendar Results   View Member W-2s   Proxy - Submit Non-Charge Abs |
|                                                                                                    |

#### 5 April 2023

### How to Print BAH Dependency Data or the Emergency Contact Forms by Employee, Continued

#### **Procedures**,

continued

| Step | Action                                                                              |
|------|-------------------------------------------------------------------------------------|
| 2    | Select the <b>radio button</b> next to the form you want to generate.               |
|      | BAH/Dependency & Emergency Contact By Emplid                                        |
|      | Report Type Selection                                                               |
|      | Generate BAH Dependency Form Generate Emergency Contact Form                        |
|      | Generate BAH Dependency Form                                                        |
|      |                                                                                     |
| 3    | Once selected, the Empl ID field will display. Enter the <b>Empl ID</b> and hit the |
|      | magnifying glass icon.                                                              |
|      | BAH/Dependency & Emergency Contact By Emplid                                        |
|      | Report Type Selection                                                               |
|      | Generate BAH Dependency Form     Generate Emergency Contact Form                    |
|      | Empl ID: 1234567                                                                    |
|      | Generate BAH Dependency Form                                                        |
|      |                                                                                     |

### How to Print BAH Dependency Data or the Emergency Contact Forms by Employee, Continued

#### **Procedures**,

continued

| Step |                                                  |               | Acti                  | on               |                  |                 |
|------|--------------------------------------------------|---------------|-----------------------|------------------|------------------|-----------------|
| 4    | Select the member's                              | Last Nan      | ne.                   | -                |                  |                 |
| -    | Look Up Empl ID                                  |               |                       |                  | >                | <               |
|      |                                                  |               |                       |                  | Helt             |                 |
|      | Search by: Last Name N                           | A begins with |                       |                  | T I I I          | P               |
|      | Scarch by. Last Name                             | begins with   |                       |                  |                  |                 |
|      | Look Up Cancel                                   | Advanced Loo  | kun                   |                  |                  |                 |
|      | Concer                                           | Advanced Loo  | Kup                   |                  |                  |                 |
|      | Search Results                                   |               |                       |                  |                  |                 |
|      | View 100                                         |               |                       | First            | t 🕚 1 of 1 🕑 Las | t               |
|      | Last First M                                     | liddle Compon | r Dona                | rtmont           | Salary Job Title |                 |
|      | Name Name N                                      | lame          | / Depa                | runent           | Grade            |                 |
|      | STARK 1234567 TONY                               | ACG           | CGA CADET             | TRNG BRANCH      | E7 Chief Yeoman  | ו               |
|      |                                                  |               |                       |                  |                  |                 |
| 5    | The name of the mer                              | nhor will     | display and           | d the Gener      | oto BAH Dono     | ndency          |
| 5    | Form button become                               |               | Click the C           | u une Oener      | All Danandan     | av <b>F</b> orm |
|      |                                                  | s active. C   | LIICK LIIE G          | relierate D      | An Dependen      | cy form         |
|      | button.                                          |               |                       |                  |                  |                 |
|      | BAH/Dependency                                   | & Emerg       | ency Con              | tact By Em       | nplid            |                 |
|      |                                                  |               |                       |                  |                  |                 |
|      | Report Type Selection                            |               |                       |                  |                  |                 |
|      | Generate BAH Dep                                 | endency Forn  | n 🔿 Gen               | erate Emergen    | cy Contact Form  |                 |
|      |                                                  | 7             |                       |                  |                  |                 |
|      | Empl ID: 1234567                                 | 🔍 Stark, Tor  | ny                    |                  |                  |                 |
|      | Generate BAH Depend                              | dency Form    | 1                     |                  |                  |                 |
|      |                                                  |               | -                     |                  |                  |                 |
|      |                                                  |               |                       |                  |                  |                 |
| 6    | A new window will                                | open with     | the form,             | which can        | be saved to a lo | ocal folder     |
|      | and/or printed.                                  |               |                       |                  |                  |                 |
|      | DEPARTMENT OF HOMELAND SECUL<br>U.S. COAST GUARD | RITY          |                       |                  |                  |                 |
|      | COMPUTER GENERATED                               |               | BAH/DEPE              | NDENCY D         | ΑΤΑ              |                 |
|      | EMPLID NAME                                      |               | RATE/RANK             |                  | CURRENT DUTY STA | ATION           |
|      | 1234567 Tony Stark                               |               | Senior Chief M        | achinery Technic | CGC WAESCHE      |                 |
|      |                                                  |               |                       |                  |                  |                 |
|      | BASE ALAM SPO (PS)                               |               | MARITAL ST<br>Married | ATUS             | 2015-01-31       | =               |
|      |                                                  |               |                       |                  |                  |                 |
|      | SPOUSE IN SERVICE INFOR                          | MATION        |                       |                  |                  |                 |
|      | No                                               |               | DEDENDEN              |                  |                  |                 |
|      |                                                  |               | DEPENDEN              | CTDATA           |                  |                 |
|      | NAME                                             | BAH ELIGIBLE  | DATE OF               | DEPENDENCY       | SOCIAL SECURITY  | RELATIONSHIP    |
|      | Potts, Pepper                                    | Yes           | 1982-06-29            | 2015-01-31       | NUMBER           | Spouse          |
|      | Stark, Morgan                                    | Yes           | 2015-05-11            | 2015-05-11       |                  | Daughter        |
|      |                                                  |               |                       |                  |                  |                 |
|      | 1                                                |               |                       |                  |                  |                 |

#### 5 April 2023

### How to Print BAH Dependency Data or the Emergency Contact Forms by Employee, Continued

#### **Procedures**,

| Step | Action                                                                                                    |
|------|----------------------------------------------------------------------------------------------------|
| 7    | To process the Emergency Contact form, select the appropriate <b>radio button</b> ,<br>enter the member's <b>Empl ID</b> , select the member's last name using the lookup<br>icon, and click <b>Generate Emergency Contact Form</b> .                                                                                                    |
|      | BAH/Dependency & Emergency Contact By Emplid                                                                                                    |
|      | Report Type Selection                                                                                                    |
|      | O Generate BAH Dependency Form       Generate Emergency Contact Form                                                                                                    |
|      | Empl ID: 1234567 Stark, Tony                                                                                                    |
|      | Generate Emergency Contact Form                                                                                                    |
| 8    | The form will open in a new window which can be saved to a local folder<br>and/or printed.<br><b>NOTE:</b> If there are data discrepancies on the member's form, it is likely the<br>data within the Personal Information/Dependent Information/Emergency<br>Contact component is incorrect. Please check these components to see if data<br>needs to be corrected or updated. |
|      | DEPARTMENT OF HOMELAND SECURITY<br>U.S. COAST GUARD<br>COMPUTER GENERATED EMERGENCY CONTACT INFORMATION                                                                                                    |
|      | EMPLID: 1234567 Rank/Rate: MKCS/E8 Name: Tony Stark                                                                                                    |
|      | Duty Station: 008578-CGC WAESCHE     Servicing HR Site: 042599-BASE ALAM SPO (PS)       Marital Status: Married     Servicing HR Site: 042599-BASE ALAM SPO (PS)                                                                                                    |
|      | In case of emergency, please notify the following people:                                                                                                    |
|      | Primary Contact:                                                                                                    |
|      | Name: Potts, Pepper Relationship: Spouse<br>Address: 123 Ironman Lane                                                                                                    |
|      | Malibu, CA 90210 Phone: 555 555 5555                                                                                                    |
|      | Other Contacts:                                                                                                    |
|      | Name:     Hogan, Happy     Relationship:     Next of Kin       Address:     121 Ironman Lane     Malibu, CA 90210     Phone:       Other Phones:     Home     444 444 4444                                                                                                    |
|      |                                                                                                    |

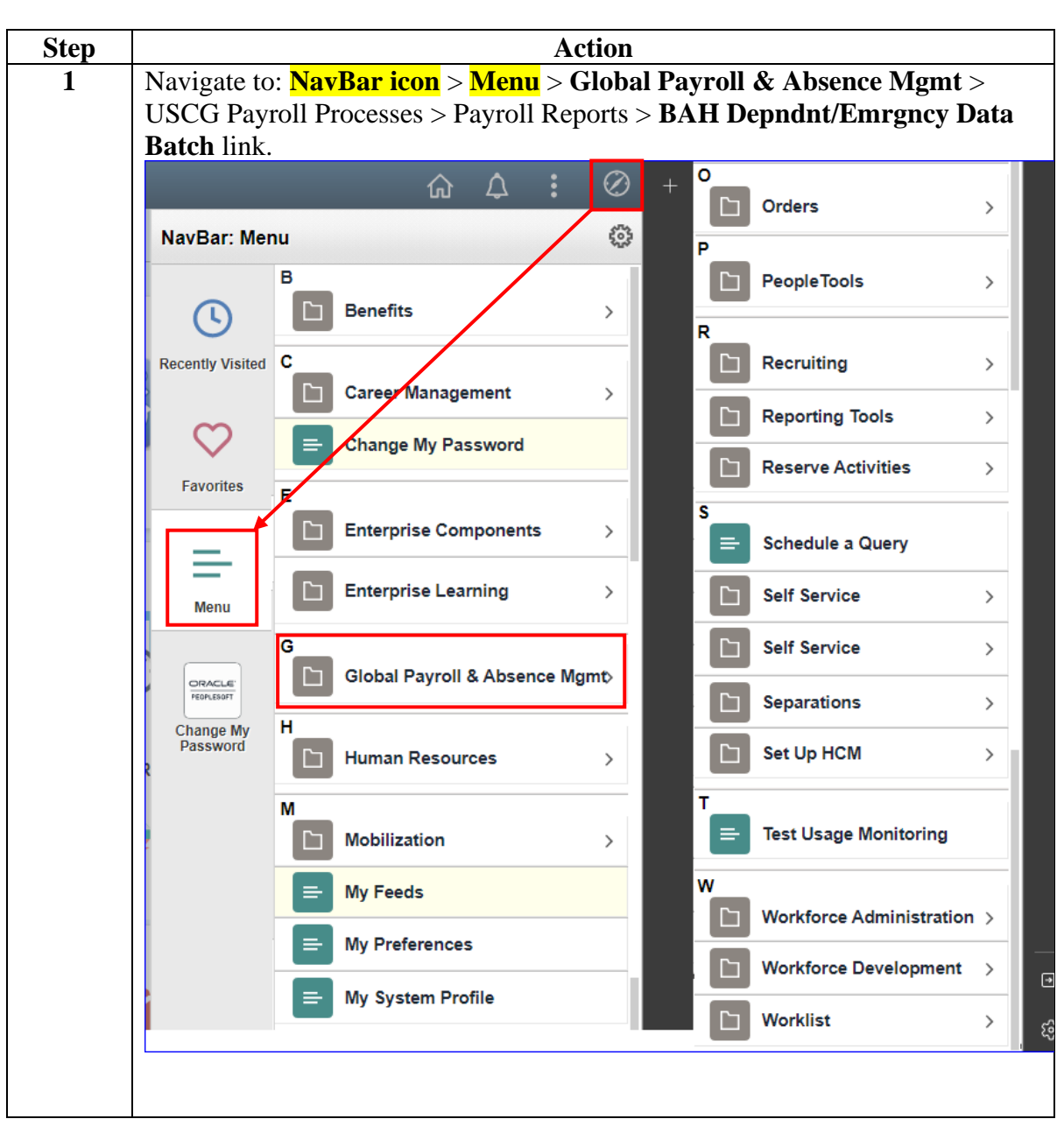

**Procedures** See below.

#### Procedures,

continued

| Step | Action                                                                                        |
|------|-----------------------------------------------------------------------------------------------|
| 2    | If creating the report for the first time, select the Add a New Value tab.                    |
|      | BAH Depndnt/Emrgncy Data Batch                                                                |
|      | Enter any information you have and click Search. Leave fields blank for a list of all values. |
|      | Find an Existing Value Add a New Value                                                        |
|      | Search Criteria                                                                               |
|      | Search by: Run Control ID begins with                                                         |
|      | Case Sensitive                                                                                |
|      | Search Advanced Search                                                                        |
|      |                                                                                               |
|      | If the Run Control ID is known, enter the name and click Search. Then skip                    |
|      | to Step 4.                                                                                    |
|      | BAH Depndnt/Emrgncy Data Batch                                                                |
|      | Enter any information you have and click Search. Leave fields blank for a list of all values. |
|      | Find an Existing Value Add a New Value                                                        |
|      | Search Criteria                                                                               |
|      | Search by: Run Control ID begins with BAHDD                                                   |
|      | Case Sensitive                                                                                |
|      | Search Advanced Search                                                                        |
|      |                                                                                               |
| 2    | Create a name you will remember for murring this report onton it into the <b>Dun</b>          |
| 3    | Create a name you will remember for running this report, enter it into the <b>Kun</b>         |
|      | BAH Depndnt/Emrgncy Data Batch                                                                |
|      | Find an Existing Value Add a New Value                                                        |
|      |                                                                                               |
|      | Run Control ID BAHDD                                                                          |
|      | Add                                                                                           |
|      |                                                                                               |

#### Procedures,

continued

| Step | Action                                                                                                    |
|------|----------------------------------------------------------------------------------------------------|
| 4    | Select the radio button for either the <b>Generate BAH Dependency Form</b> or <b>Generate Emergency Contact Form</b> . |
|      | Run Control ID         BAHDD         Report Manager         Process Monitor         Run                                |
|      | BAH/Dependency & Emergency Contact By Batch                                                                            |
|      | Report Form Selection                                                                                                  |
|      | Generate BAH Dependency Form Generate Emergency Contact Form                                                           |
|      | Form - Sub-Selection                                                                                                   |
|      | O By Deptid                                                                                                    |
|      | O By SPO Unit                                                                                                    |
|      | Company and Ending Digit (Only for PHS)                                                                                |
|      | Save Dodate/Display                                                                                                    |
|      |                                                                                                    |
|      |                                                                                                    |

#### Procedures,

| Step | Action                                                                                                    |
|------|----------------------------------------------------------------------------------------------------|
| 5    | Select the radio button for either <b>By Deptid</b> or <b>By SPO Unit</b> (NEVER use<br>Company and Ending Digit. It is for PHS only). If By Deptid is selected, the<br><b>Set ID</b> and the <b>Department</b> boxes will appear. |
|      | Run Control ID BAHDD Report Manager Process Monitor Run                                                                                                    |
|      | BAH/Dependency & Emergency Contact By Batch                                                                                                    |
|      | Report Form Selection                                                                                                    |
|      | O Generate BAH Dependency Form O Generate Emergency Contact Form                                                                                                    |
|      | Form - Sub-Selection                                                                                                    |
|      | By Deptid By SPO Unit Company and Ending Digit (Only for PHS)                                                                                                    |
|      | Set ID:                                                                                                    |
|      | R Save Update/Display                                                                                                    |
|      | If the By SPO Unit is selected, The Set ID and SPO Unit boxes will appear.         Run Control ID BAHDD       Report Manager       Process Monitor       Run                                                                       |
|      | BAH/Dependency & Emergency Contact By Batch                                                                                                    |
|      | Report Form Selection                                                                                                    |
|      | ○ Generate BAH Dependency Form ○ Generate Emergency Contact Form                                                                                                    |
|      | Form - Sub-Selection                                                                                                    |
|      | By Deptid     By SPO Unit     Company and Ending Digit (Only for PHS)                                                                                                    |
|      | Set ID: Q<br>SPO Unit: Q                                                                                                    |
|      | R Save Update/Display                                                                                                    |

Continued on next page

#### Procedures,

| Step | Action                                                                                                    |
|------|----------------------------------------------------------------------------------------------------|
| 6    | If choosing By Deptid, enter <b>Set ID</b> 00010 for Coast Guard or 00007 for NOAA. Enter in the <b>Department</b> number you are running the batch for and click <b>Run</b> .            |
|      | Run Control ID BAHDD Report Manager Process Monitor Run                                                                                                    |
|      | BAH/Dependency & Emergency Contact By Batch                                                                                                    |
|      | Report Form Selection                                                                                                    |
|      | ○ Generate BAH Dependency Form ○ Generate Emergency Contact Form                                                                                                    |
|      | Form - Sub-Selection                                                                                                    |
|      | <ul> <li>By Deptid</li> <li>By SPO Unit</li> <li>Company and Ending Digit (Only for PHS)</li> </ul>                                                                                       |
|      | Set ID: 00010 C Shared Coast Guard Department: 008578 CGC WAESCHE Save Update/Display                                                                                                    |
|      | If choosing By SPO unit, enter the <b>Set ID</b> 00010 for Coast Guard or 00007 for NOAA. Enter in the <b>SPO Unit</b> number you are running the batch report for and click <b>Run</b> . |
|      | BAH/Dependency & Emergency Contact By Batch                                                                                                    |
|      | Report Form Selection                                                                                                    |
|      | O Generate BAH Dependency Form O Generate Emergency Contact Form                                                                                                    |
|      | Form - Sub-Selection                                                                                                    |
|      | <ul> <li>By Deptid</li> <li>By SPO Unit</li> <li>Company and Ending Digit (Only for PHS)</li> </ul>                                                                                       |
|      | Set ID: 00010 C Shared Coast Guard<br>SPO Unit: 042599 BASE ALAM SPO (PS)                                                                                                    |
|      | 🔚 Save 📃 Add 🗾 Update/Display                                                                                                    |
|      |                                                                                                    |

Continued on next page

#### Procedures,

| Step | Action                                                                                                    |
|------|----------------------------------------------------------------------------------------------------|
| 7    | The Process Scheduler Request page will display. Select PSUNX from the <b>Server Name</b> drop-down and click <b>OK</b> .                                                                                       |
|      | Process Scheduler Request                                                                                                    |
|      | User ID 7654321 Run Control ID BAHDD                                                                                                    |
|      | Server Name PSUNX   Run Date 09/02/2020                                                                                                    |
|      | Recurrence Run Time 11:35:47AM Reset to Current Date/Time                                                                                                    |
|      | Process List Select Description Process Name Process Type *Type *Format Distribution                                                                                                    |
|      | Solice     Description     Process name     Process name       Image: Solice     BAH Dependency Form by Batch - CG_DEPBAHFRM     Application Engine     Web     TXT     Distribution                            |
|      | OK Cancel                                                                                                    |
| 8    | A Process Instance number will appear. Select the Process Monitor link                                                                                                    |
| Ū    | Run Control ID         BAHDD         Report Manager         Process Monitor         Run           Process Instance:928299         Process Instance:928299           BAH/Dependency & Emergency Contact By Batch |
|      | Report Form Selection                                                                                                    |
|      | O Generate BAH Dependency Form O Generate Emergency Contact Form                                                                                                    |
|      | Form - Sub-Selection                                                                                                    |
|      | <ul> <li>By Deptid</li> <li>By SPO Unit</li> <li>Company and Ending Digit (Only for PHS)</li> </ul>                                                                                                    |
|      | Set ID: 00010 Coast Guard                                                                                                    |
|      | Department: 008578 CGC WAESCHE                                                                                                    |
|      | Rave Update/Display                                                                                                    |
|      |                                                                                                    |

Continued on next page

#### Procedures,

continued

|                                                                          | Action                                                                                            |                                                                                                    |                                            |                                                                                                    |                                                                                                    |                                             |                                                                 |                                                                 |                                                                                                    |                                                                                                    |                                                                                                    |
|--------------------------------------------------------------------------|---------------------------------------------------------------------------------------------------|----------------------------------------------------------------------------------------------------|--------------------------------------------|----------------------------------------------------------------------------------------------------|----------------------------------------------------------------------------------------------------|---------------------------------------------|-----------------------------------------------------------------|-----------------------------------------------------------------|----------------------------------------------------------------------------------------------------|----------------------------------------------------------------------------------------------------|----------------------------------------------------------------------------------------------------|
| (<br>1                                                                   | Click                                                                                             | the <b>R</b>                                                                                                    | efr                                        | esh butto                                                                                                    | n until the                                                                                                    | Run                                         | Status                                                          | reads                                                           | Success                                                                                                    | and the                                                                                                    |                                                                                                    |
| Distribution Status reads Posted. Select the <b>Keport Manager</b> link. |                                                                                                   |                                                                                                    |                                            |                                                                                                    |                                                                                                    |                                             |                                                                 |                                                                 |                                                                                                    |                                                                                                    |                                                                                                    |
| Process List                                                             |                                                                                                   |                                                                                                    |                                            |                                                                                                    |                                                                                                    |                                             |                                                                 |                                                                 |                                                                                                    |                                                                                                    |                                                                                                    |
|                                                                          |                                                                                                   |                                                                                                    |                                            |                                                                                                    |                                                                                                    |                                             |                                                                 |                                                                 |                                                                                                    |                                                                                                    |                                                                                                    |
|                                                                          | User I                                                                                            | D 7054321                                                                                                    |                                            | Type                                                                                                    |                                                                                                    |                                             | eo Erom                                                         |                                                                 | Instance To                                                                                                    |                                                                                                    | Kenean                                                                                                    |
| Server Name Q Instance From Instance To Report Manager                   |                                                                                                   |                                                                                                    |                                            |                                                                                                    |                                                                                                    |                                             |                                                                 |                                                                 |                                                                                                    |                                                                                                    |                                                                                                    |
|                                                                          | Sta                                                                                               | tus                                                                                                    |                                            | Distrib                                                                                                    | ution Status                                                                                                    |                                             | •                                                               |                                                                 |                                                                                                    |                                                                                                    |                                                                                                    |
| r                                                                        | ocess L                                                                                           | ∟ist                                                                                                    |                                            |                                                                                                    |                                                                                                    |                                             |                                                                 |                                                                 |                                                                                                    |                                                                                                    |                                                                                                    |
|                                                                          | tiin Q                                                                                            | *                                                                                                    |                                            |                                                                                                    |                                                                                                    |                                             |                                                                 |                                                                 | 14 4 1                                                                                                    | Distribution                                                                                                    | View A                                                                                                    |
| \$                                                                       | Select                                                                                            | Instance                                                                                                    | Seq.                                       | Process Type                                                                                                    | Process Name                                                                                                    | User                                        | Run Date/Ti                                                     | me                                                              | Run Status                                                                                                    | Status                                                                                                    | Details                                                                                                    |
| 1                                                                        |                                                                                                   | 928299                                                                                                    |                                            | Application Engine                                                                                                    | CG_DEPBAHFRM                                                                                                    | 7654321                                     | 09/02/2020 1                                                    | 1:35:47AM F                                                     | DT Success                                                                                                    | Posted                                                                                                    | Details                                                                                                    |
|                                                                          |                                                                                                   | 928298                                                                                                    |                                            | Application Engine                                                                                                    | CGUNITROSTER                                                                                                    | 7654321                                     | 09/02/2020 1                                                    | 0:28:51AM F                                                     | DT Success                                                                                                    | Posted                                                                                                    | Details                                                                                                    |
| S                                                                        | Selec<br>Emer                                                                                     | t the C                                                                                                    | Co                                         | EMRC1                                                                                                    | <b>DP – CO</b><br>ms or the <b>O</b>                                                                                                    | G_EN<br>CG_I                                | /IRCN<br>BAH_I                                                  | T_DP<br>DEP_l                                                   | <b>.pdf</b> repo<br>D - CG_l                                                                                                    | ort link fo<br>BAH_DH                                                                                                    | or the<br>E <b>P_D.p</b>                                                                                                    |
| S<br>F                                                                   | Selec<br>Emer<br>epor<br>List<br>View F                                                           | et the C<br>gency<br>t link f<br>Exp<br>Reports I                                                                          | CG_<br>Co<br>for 1<br>lorer<br>For         | EMRCI<br>ntact For<br>the BAH<br>Adminis                                                                                                    | <b>DP – CO</b> ms or the O       Dependen       tration       Ar       Instance                                                                                                    | G_EN<br>CG_I<br>acy Da<br>rchives           | ARCN<br>BAH_I<br>ata forr                                       | T_DP<br>DEP_1<br>ns.                                            | <b>.pdf</b> repo<br>D - CG_l                                                                                                    | ort link fo<br>BAH_DF                                                                                                    | or the<br>E <b>P_D.p</b><br>resh                                                                                                    |
| S<br>F<br>r                                                              | Selec<br>Emer<br>epor<br>List<br>View F<br>Folde                                                  | t the C<br>gency<br>t link f<br>Reports I                                                                                  | CG_<br>Co<br>for 1<br>lorer<br>For         | EMRCI<br>ntact For<br>the BAH<br>Adminis                                                                                                    | <b>DP</b> – <b>CO</b> ms or the O         Dependen         tration       Ar         Instance         Created On                                                                                                    | G_EN<br>CG_I<br>acy Da<br>chives            | ARCN<br>BAH_I<br>ata forr                                       | T_DP<br>DEP_l<br>ns.<br>to                                      | 2.pdf repo<br>D - CG_J                                                                                                    | ort link fo<br>BAH_DF                                                                                                    | or the<br><b>EP_D.p</b><br>resh<br>Days                                                                                                    |
| S<br>F                                                                   | Selec<br>Emer<br>epor<br>List<br>View F<br>Folde<br>Name                                          | et the (<br>egency<br>t link f<br>Reports<br>r<br>Reports<br>s                                                             | CG_<br>Co<br>for 1<br>lorer<br>For         | EMRCI<br>ntact For<br>the BAH<br>Adminis                                                                                                    | <b>DP – CO</b> ms or the O         Dependen         tration         Ar         Instance         Created On                                                                                                    | G_EN<br>CG_I<br>Icy Da<br>rchives           | ARCN<br>BAH_I<br>ata forr                                       | T_DP<br>DEP_1<br>ns.<br>to                                      | 2.pdf repo<br>D - CG_l                                                                                                    | ort link fo<br>BAH_DF                                                                                                    | or the<br>EP_D.p<br>resh<br>Days v                                                                                                    |
| S I r                                                                    | Selecc<br>Emer<br>epor<br>List<br>View F<br>Folde<br>Name                                         | t the C<br>cgency<br>t link f<br>Reports I<br>Reports I<br>s<br>Q                                                          | CG_<br>Co<br>for 1<br>lorer                | EMRCI<br>ntact For.<br>the BAH                                                                                                    | <b>D</b> _ <b>DP</b> - <b>CO</b> ms or the O         Dependen         stration       Ar         Instance         Created On                                                                                                    | G_EN<br>CG_l<br>acy Da<br>cchives           | ARCN<br>BAH_I<br>ata forn                                       | T_DP<br>DEP_1<br>ns.<br>to<br>Last                              | 2.pdf repo<br>D - CG_J<br>♥                                                                                                    | ort link fo<br>BAH_DF                                                                                                    | or the<br><b>EP_D.p</b><br>resh<br>Days $\checkmark$<br>  View A                                                                             |
| S I I                                                                    | Selecc<br>Emer<br>epor<br>List<br>View F<br>Folde<br>Name<br>R                                    | et the C<br>rgency<br>t link f<br>Reports<br>Reports<br>s<br>Q                                                             | CG_Co<br>for 1<br>lorer                    | EMRCI<br>ntact For<br>the BAH<br>Adminis                                                                                                    | <b>F_DP - C(</b> ms or the (         Dependen         itration       Ar         Instance         Created On                                                                                                    | G_EN<br>CG_I<br>Icy Da<br>rchives           | ARCN<br>BAH_I<br>ata forr                                       | T_DP<br>DEP_1<br>ns.<br>to<br>Last                              | <b>2.pdf</b> repo<br><b>D</b> - <b>CG</b> _I<br><b>D</b> - <b>CG</b> _I<br><b>D</b> - <b>CG</b> _I<br><b>C</b> - <b>CG</b> _I<br><b>Completion</b><br><b>Date/Time</b> | Prt link for<br>BAH_DF                                                                                                    | or the<br><b>EP_D.p</b><br>resh<br>Days<br>View A<br>t Proce<br>Instar                                                                       |
| S E T                                                                    | Selecc<br>Emer<br>repor<br>List<br>View F<br>Folde<br>Name<br>R<br>R<br>1 C                       | et the C<br>egency<br>t link t<br>Exp<br>Reports I<br>r<br>e<br>s<br>Q<br>e<br>eport<br>G_DEPB/                            | CG_Co<br>for i<br>lorer<br>For             | EMRC1<br>ntact For:<br>the BAH<br>Adminis                                                                                                    | <b>F_DP - CO</b> ms or the O         Dependen         tration       Ard         Instance         Created On         Created On         DEPENDENCY         H -                                                                                                    | G_EN<br>CG_J<br>Icy Da<br>Icy Da<br>Ichives | ARCN<br>BAH_l<br>ata forr                                       | T_DP<br>DEP_1<br>ns.<br>to<br>Last<br>er Name<br>ral            | 2.pdf repo<br>D - CG_1                                                                                                    | Prt link for<br>BAH_DF<br>Refi<br>1<br>Report<br>1<br>9373                                                                    | or the<br><b>EP_D.p</b><br>resh<br>Days ▼<br>View A<br>t Proce<br>Instar<br>44 9283                                                          |
| F                                                                        | Selecc<br>Emer<br>repor<br>List<br>View F<br>Folde<br>Name<br>Ceport<br>R<br>1 C<br>2 C           | ct the C<br>cgency<br>t link f<br>Reports I<br>Reports I<br>c<br>Q<br>Report<br>G_EMRC<br>G_EMRC                           | CG_<br>Co<br>for 1<br>lorer<br>For<br>AHFF | EMRCI<br>ntact For:<br>the BAH<br>Adminis                                                                                                    | <b>F_DP - C(</b> ms or the ( <b>Dependen</b> tration       An         Instance <b>Created On Created On DEPENDENCY</b> H -         MRCNT_DP - PIC                                                                                                    | G_EN<br>CG_J<br>Icy Da<br>Ichives           | ARCN<br>BAH_1<br>ata forn                                       | T_DP<br>DEP_1<br>ns.<br>to<br>Last<br>er Name<br>ral            | 2.pdf repo<br>D - CG_J<br>→ CG_J<br>→ 1-5 of 5 →<br>Completion<br>Date/Time<br>09/02/20<br>12:12PM<br>09/02/20<br>12:12PM                                              | Prt link for<br>BAH_DF<br>Refi<br>1<br>Report<br>10<br>9373<br>9373                                                           | or the<br><b>CP_D.p</b><br>resh<br>Days $\checkmark$<br>  View A<br>resh<br>View A<br>resh<br>l 9283<br>resh                                 |
| S<br>F                                                                   | Selecc<br>Emer<br>epor<br>List<br>View F<br>Folde<br>Name<br>Ceport<br>I<br>C<br>2<br>C<br>3<br>3 | ct the C<br>rgency<br>t link 1<br>Reports I<br>r<br>Report I<br>s<br>Q<br>Report<br>G_EMRC<br>G_EMRC<br>G_BAH_I<br>G_BAH_I | CG_CO<br>for 1<br>lorer<br>For<br>AHFFF    | EMRCI<br>ntact For<br>the BAH<br>Adminis<br>Repo<br>Repo<br>BAH I<br>BAH I<br>P-<br>P-pdf<br>CG_E<br>D-<br>D-<br>CG_E<br>CG_E                    | <b>C_DP - C(</b> ms or the ( <b>Dependen</b> tration       Ar         Instance <b>Created On rt Description</b> DEPENDENCY         'H -         'MRCNT_DP - PI         'ARCNT_DP.PI         'AH_DEP_D - PD                                                                                                    | G_EN<br>CG_J<br>Icy Da<br>Icy Da<br>Ichives | ARCN<br>BAH_I<br>ata forn                                       | T_DP<br>DEP_1<br>ns.<br>to<br>Last<br>Last<br>ral<br>ral        | 2.pdf repo<br>D - CG_J<br>→ CG_J<br>→ 1-5 of 5 →<br>Completion<br>Date/Time<br>09/02/20<br>12:12PM<br>09/02/20<br>12:12PM<br>09/02/20<br>11:42AM                       | Prt link for<br>BAH_DF<br>Refr<br>1<br>1<br>1<br>1<br>1<br>1<br>1<br>1<br>1<br>1<br>1<br>1<br>1<br>1<br>1<br>1<br>1<br>1<br>1 | or the<br><b>CP_D.p</b><br>resh<br>Days ♥<br>View A<br>t Proce<br>Instar<br>44 9283<br>44 9283<br>44 9283                                    |
| F                                                                        | Selecc<br>Emer<br>epor<br>List<br>View F<br>Folde<br>Name<br>Eeport<br>2 C<br>3 C<br>3 C<br>4 C   | ct the C<br>rgency<br>t link 1<br>Reports I<br>r<br>Report I<br>G_EMRC<br>G_EMRC<br>G_EAH_L<br>G_BAH_L<br>G_DEPB/          | CG_CO<br>for 1<br>lorer<br>For<br>AHFFR    | EMRCI<br>ntact For<br>the BAH<br>Adminis<br>Repo<br>Repo<br>BAH I<br>BAH I<br>D-<br>D-<br>D-<br>D-<br>D-<br>D-<br>CG_E<br>BAH I<br>BAH I<br>BATC | <b>D D D D</b> itration       Ar         Instance <b>Created On rt Description D D MRCNT_DP MRCNT_DP MRCNT_DP MRCNT_DP MRCNT_DP MRCNT_DP MRCNT_DP MRCNT_DP MRCNT_DP MRCNT_DP MRCNT_DP MRCNT_DP MRCNT_DP MRCNT_DP MRCNT_DP MRCNT_DP MRCNT_DP MRCNT_DP MRCNT_DP MH_DEP_D MH_DEP_D MH_DEP_D MH_DEP MH_DEP MH_DEP MH_DEP MH_DEP MH_DEP MH_DEP MH_DEP MH_DEP MH_DEP MH_DEP</b> | G_EN<br>CG_J<br>ccy Da<br>cchives           | ARCN<br>BAH_I<br>ata forr<br>iii<br>Folde<br>3Y Gene<br>3Y Gene | T_DP<br>DEP_1<br>ns.<br>to<br>Last<br>Last<br>ral<br>ral<br>ral | 2.pdf repo<br>D - CG_J<br>D - CG_J<br>1-5 of 5 ✓<br>Completion<br>Date/Time<br>09/02/20<br>12:12PM<br>09/02/20<br>12:12PM<br>09/02/20<br>11:42AM                       | ort link fo<br>BAH_DH<br>Ref<br>1<br>9373<br>9373<br>9373<br>9373                                                             | or the<br><b>CP_D.p</b><br>resh<br>Days ♥<br>View A<br>1 View A<br>1 View A<br>1 9283<br>44 9283<br>44 9283<br>44 9283<br>44 9283<br>44 9283 |

Procedures,

continued

|                                                                      |                         | Action                     |                |  |  |  |  |  |
|----------------------------------------------------------------------|-------------------------|----------------------------|----------------|--|--|--|--|--|
| Select the CG_EMRCNT_DP.pdf link for the Emergency Contact report or |                         |                            |                |  |  |  |  |  |
| the CG_BAH_                                                          | <b>DEP_D.pdf</b> link f | or the BAH Deper           | ndency report. |  |  |  |  |  |
| Report                                                               | -                       | •                          |                |  |  |  |  |  |
| Report ID 9373                                                       | 45 Process              | Instance 928300            | Message Log    |  |  |  |  |  |
| Name XML                                                             | Proc                    | ess Type XML Publisher     |                |  |  |  |  |  |
| Run Status Suco                                                      | ess                     |                            |                |  |  |  |  |  |
| CG_EMRCNT_DP - CO                                                    | 6_EMRCNT_DP.pdf         |                            |                |  |  |  |  |  |
| Distribution Details                                                 |                         |                            |                |  |  |  |  |  |
| Distribution Dound                                                   | _                       |                            |                |  |  |  |  |  |
| Distribution Nod                                                     | RPTNODE E               | Expiration Date 09/09/2020 |                |  |  |  |  |  |
| File List                                                            |                         |                            |                |  |  |  |  |  |
| Name                                                                 | File Size (bytes)       | Datetime Created           |                |  |  |  |  |  |
| CG_EMRCNT_DP.pdf                                                     | 131,101                 | 09/02/2020 12:12:10.2      | 25995PM PDT    |  |  |  |  |  |
| Distribute To                                                        |                         |                            |                |  |  |  |  |  |
| Distribution ID Type                                                 | *                       | Distribution ID            |                |  |  |  |  |  |
| User                                                                 | 7                       | 654321                     |                |  |  |  |  |  |
|                                                                      |                         |                            |                |  |  |  |  |  |
| Report                                                               |                         |                            |                |  |  |  |  |  |
| Report ID 9373                                                       | 43 Process              | Instance 928299            | Message Log    |  |  |  |  |  |
| Name XML                                                             | Proce                   | ess Type XML Publisher     |                |  |  |  |  |  |
| Run Status Succ                                                      | ess                     |                            |                |  |  |  |  |  |
| CG_BAH_DEP_D - CG                                                    | _BAH_DEP_D.pdf          |                            |                |  |  |  |  |  |
| Distribution Details                                                 |                         |                            |                |  |  |  |  |  |
| Distribution Dotaile                                                 | _                       |                            |                |  |  |  |  |  |
| Distribution Node                                                    | RPTNODE E               | xpiration Date 09/09/2020  |                |  |  |  |  |  |
| File List                                                            |                         |                            |                |  |  |  |  |  |
| Name                                                                 | File Size (bytes)       | Datetime Created           |                |  |  |  |  |  |
| CG_BAH_DEP_D.pdf                                                     | 245,143                 | 09/02/2020 11:42:21.78     | 37271AM PDT    |  |  |  |  |  |
| Distribute To                                                        |                         |                            |                |  |  |  |  |  |
| Distribution ID Type                                                 | ×                       | Distribution ID            |                |  |  |  |  |  |
| Lisor                                                                | 7                       | 65/321                     |                |  |  |  |  |  |

#### Procedures,

| tep | Action         SPO Unit reports appear as below:         • CG_EMRCNT_SP - CG_EMRCNT_SP.pdf         • CG_BAH_DEPSP - CG_BAH_DEPSP.pdf         Reports |                                    |                                    |                             |                         |              |                   |
|-----|----------------------------------------------------------------------------------------------------|------------------------------------|------------------------------------|-----------------------------|-------------------------|--------------|-------------------|
|     |                                                                                                    |                                    |                                    |                             |                         |              |                   |
|     | ₿ Q                                                                                                    |                                    |                                    | ▲ ▲ 1-8 of 8 ► ► ► View All |                         |              |                   |
|     |                                                                                                    | Report                             | Report Description                 | Folder Name                 | Completion<br>Date/Time | Report<br>ID | Proces<br>Instanc |
|     | 1                                                                                                    | CG_EMRCNT_SP -<br>CG_EMRCNT_SP.pdf | CG_EMRCNT_SP -<br>CG_EMRCNT_SP.PDF | General                     | 09/03/20<br>11:35AM     | 937357       | 92830             |
|     | 2                                                                                                    | CG_DEPBAHFRM                       | BAH DEPENDENCY FORM BY<br>BATCH -  | General                     | 09/03/20<br>11:35AM     | 937356       | 92830             |
|     | 3                                                                                                    | CG_BAH_DEPSP -<br>CG_BAH_DEPSP.pdf | CG_BAH_DEPSP -<br>CG_BAH_DEPSP.PDF | General                     | 09/03/20<br>11:28AM     | 937355       | 92830             |
|     | 4                                                                                                    | CG_DEPBAHFRM                       | BAH DEPENDENCY FORM BY<br>BATCH -  | General                     | 09/03/20<br>11:28AM     | 937354       | 92830             |
|     | 5                                                                                                    | CG_EMRCNT_DP -<br>CG_EMRCNT_DP.pdf | CG_EMRCNT_DP -<br>CG_EMRCNT_DP.PDF | General                     | 09/02/20<br>12:12PM     | 937345       | 92830             |
|     | 6                                                                                                    | CG_DEPBAHFRM                       | BAH DEPENDENCY FORM BY BATCH -     | General                     | 09/02/20<br>12:12PM     | 937344       | 92830             |
|     | 7                                                                                                    | CG_BAH_DEP_D -<br>CG_BAH_DEP_D.pdf | CG_BAH_DEP_D -<br>CG_BAH_DEP_D.PDF | General                     | 09/02/20<br>11:42AM     | 937343       | 92829             |
|     | 8                                                                                                    | CG_DEPBAHFRM                       | BAH DEPENDENCY FORM BY BATCH -     | General                     | 09/02/20<br>11:42AM     | 937342       | 92829             |
|     | The report will open in a new window displaying data on all the members                                                                              |                                    |                                    |                             |                         |              |                   |
|     | to a                                                                                                    | local directory.                   | inc department or unit             | t. It can no                | w be printe             | a and/or     | saved             |